## **Inserir Arrecadador !!!**

O objetivo desta funcionalidade é inserir um arrecadador nas bases de dados do GSAN, podendo ser acessada no caminho Gsan > Arrecadação > Arrecadador > Inserir Contrato de Arrecadador.

O usuário informa, obrigatoriamente, o código do agente e o cliente. Os campos Imóvel e Inscrição Estadual são opcionais, e, em seguida, clique no botão Inserir.png.

Verifica preenchimento dos campos

• Caso o usuário não informe o conteúdo de algum campo necessário à inclusão do arrecadador, será exibida a mensagem "Informe «nome do campo que não foi preenchido»".

Verifica existência do arrecadador

• Caso o código do agente arrecadador já exista no sistema, será exibida a mensagem "Arrecadador já existe no cadastro".

Verifica sucesso da operação

• Caso o código de retorno da operação efetuada no banco de dados seja diferente de zero, será exibida a mensagem conforme o código de retorno.

|                          |                   |                        | Gsan -> Arrecadacao -> Arrecada | ador -> Inserir Arrecadador |
|--------------------------|-------------------|------------------------|---------------------------------|-----------------------------|
| Inserir Arrecada         | dor               |                        |                                 |                             |
| Para inserir o arrecadad | lor, informe os c | dados gerais           | abaixo:                         |                             |
| Código do Agente:*       | 123               |                        |                                 |                             |
| Cliente:*                | 307538            | <b>₽</b> <u>3º B</u> / | ATALHAO DE POLICIA MIL. JUA     | 8                           |
| lmóvel:                  |                   | R                      |                                 | 8                           |
| Inscrição Estadual:      |                   |                        |                                 |                             |
|                          | * Campos obr      | igatórios              |                                 |                             |
| Desfazer Cancela         | ar                |                        |                                 | Inserir                     |
|                          |                   |                        |                                 |                             |
|                          |                   |                        |                                 |                             |
|                          |                   |                        |                                 |                             |
|                          |                   |                        |                                 |                             |
|                          |                   |                        |                                 |                             |
|                          |                   |                        |                                 |                             |
|                          |                   |                        |                                 |                             |
|                          |                   |                        |                                 |                             |
|                          |                   |                        |                                 |                             |

## **Preenchimento dos Campos**

| Campo                   | Orientações para Preenchimento                                                                                                    |
|-------------------------|----------------------------------------------------------------------------------------------------|
| Código do<br>Agente (*) | Campo obrigatório - Informe o código do agente arrecadador, com no máximo 3 (três)<br>dígitos.                                                                                                    |
| Cliente (*)             | Campo obrigatório - Informe o código do cliente, com no máximo 10 (dez) dígitos, ou                                                                                                    |
|                         | no campo ao lado. Para apagar o conteúdo do campo, clique no botão S ao lado do campo em exibição. Para obter detalhes sobre o preenchimento do campo "cliente", clique no hiperlink Pesquisar Cliente. |
| lmóvel                  | Informe a matrícula do imóvel, correspondente ao arrecadador, com no máximo 10                                                                                                    |
|                         | do imóvel será exibida no campo ao lado. Para apagar o conteúdo do campo, clique no                                                                                                    |
|                         | botão 🛇 ao lado do campo em exibição. Para obter detalhes sobre o preenchimento do campo "Imóvel", clique no hiperlink Pesquisar Imóvel.                                                                |
| Inscrição<br>Estadual   | Informe a inscrição estadual válida, com no máximo 20 (vinte) caracteres.                                                                                                    |

## Tela de Sucesso

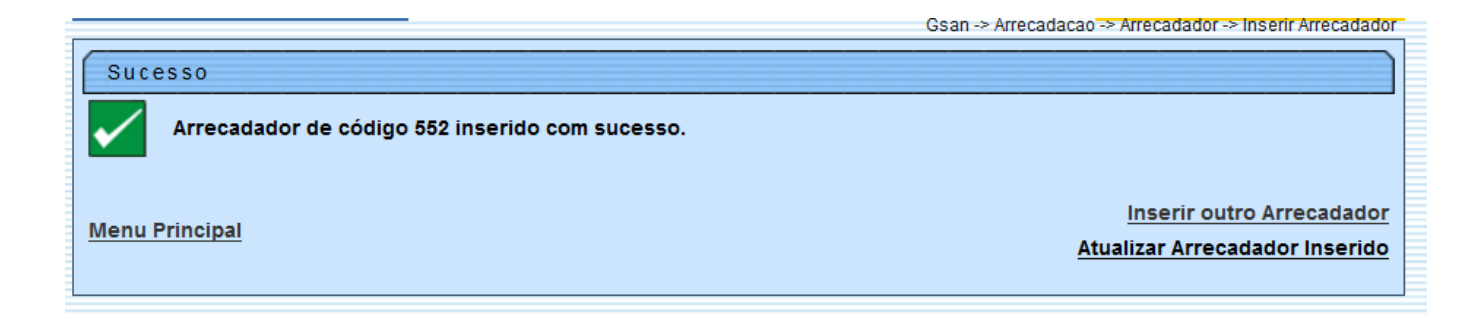

From: https://www.gsan.com.br/ - Base de Conhecimento de Gestão Comercial de Saneamento

Permanent link: https://www.gsan.com.br/doku.php?id=inserir\_arrecadador&rev=1396642020

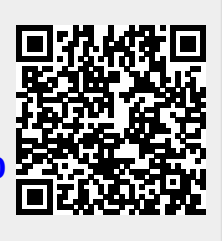

Last update: **31/08/2017 01:11**